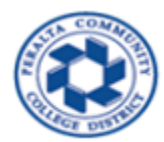

HCM EMPLOYEE HOME PAGE AND SELF SERVICE GUIDE

1. Go to the website for 9.2 Human Capital Management

## https://hcm.peralta.edu

- 2. Enter User ID (User ID is the same as your network login ID)
- 3. Enter Password (Password is the same as your Peralta email password)

| ops 🧧 YouTube 😿 Maps 😵 Home   1 | Peralta ColL. 🕜 Peralta HR/SA 9 | 10 N 🚱 Oracle PSOFT 9.2 U | HCM 9.2 Prod Ø CS | 9.2 Prod 🚫 PeopleSoft Us | er Gu   |  |
|---------------------------------|---------------------------------|---------------------------|-------------------|--------------------------|---------|--|
|                                 |                                 | BERKELEY<br>CITY COLLEGE  | COLLECE OF        |                          | MERRITT |  |
|                                 | Pe<br>User ID<br>I<br>Passwo    | eralta Human Capita       | I Management (    | (HCM) System             |         |  |
|                                 |                                 |                           | Sign In           |                          |         |  |

- 4. Click on the dropdown arrow remployee from top of the PeopleSoft page and choose the "Employee Self Service" option to view "Employee Self Service" Home page with the **tiles** as shown below.
- 5. Then, click on "Payroll" tile to view Paycheck and W2 PDF files.

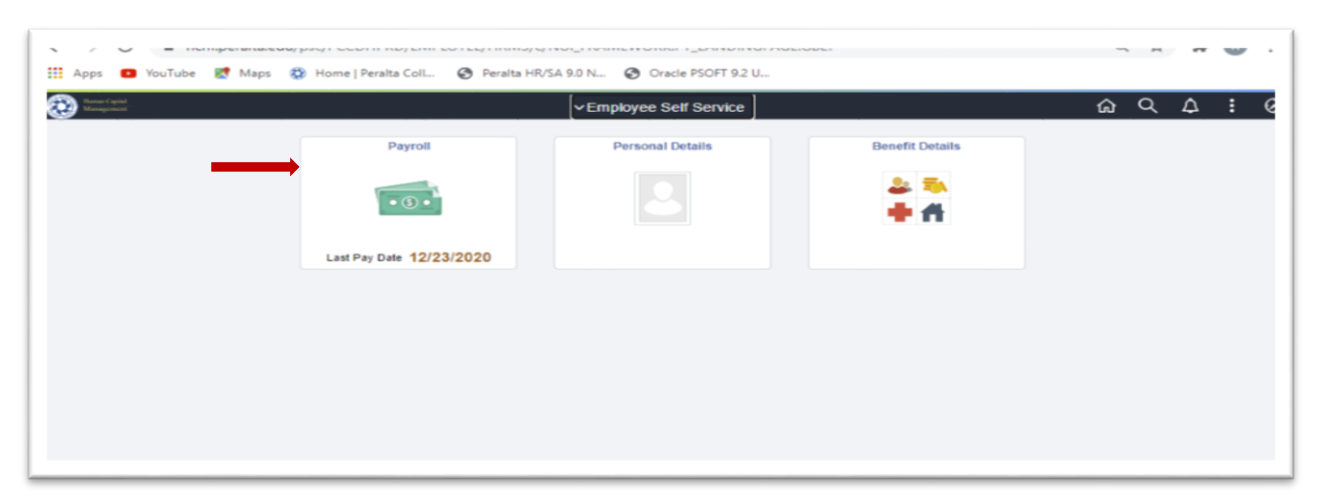

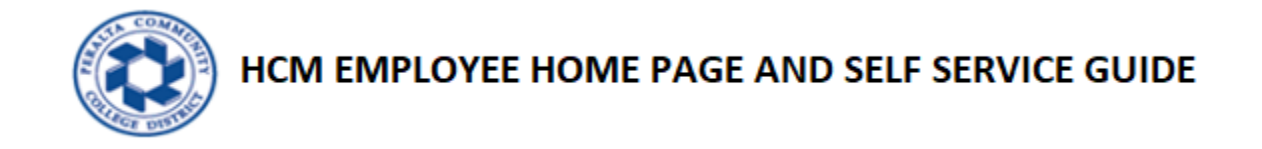

4.1 Click on "Paycheck" tile to view list of paychecks.

| C Employee Self Service | Payroll                                                   | ଇ୧୦:୦                   |  |
|-------------------------|-----------------------------------------------------------|-------------------------|--|
|                         | Paychecks                                                 | W-2/W-2c Forms          |  |
| $\longrightarrow$       | Pay Date<br>Net Pay<br>Taxes<br>Deductions<br>Total Gross | W 2                     |  |
|                         |                                                           | 2019 W-2 Form available |  |

4.2 List of paychecks will appear as shown below.

| (Payroll<br>Paychecks |                                | Pay                           |         | ۵               | Q : (                 |
|-----------------------|--------------------------------|-------------------------------|---------|-----------------|-----------------------|
| <b>T</b>              |                                |                               |         |                 | $\uparrow \downarrow$ |
| Check Date            | Company                        | Pay Begin Date / Pay End Date | Net Pay | Paycheck Number |                       |
| 12/23/2020            | Peralta Community College Dist | 12/01/2020<br>12/31/2020      |         | 346190          | >                     |
| 11/30/2020            | Peralta Community College Dist | 11/01/2020<br>11/30/2020      |         | 344314          | >                     |
| 11/30/2020            | Peralta Community College Dist | 11/01/2020<br>11/30/2020      |         | 344313          | >                     |
| 10/30/2020            | Peralta Community College Dist | 10/01/2020<br>10/31/2020      |         | 341990          | >                     |
| 09/30/2020            | Peralta Community College Dist | 09/01/2020<br>09/30/2020      |         | 339930          | >                     |

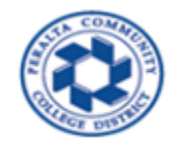

4.3 Click on the far right arrow to view paycheck PDF of your choice.

| Payroll Paychecks |                                | Pay                           |         | <u>م</u> (      | 2:0 |
|-------------------|--------------------------------|-------------------------------|---------|-----------------|-----|
| <b>T</b> 0        |                                |                               |         |                 |     |
| Check Date        | Company                        | Pay Begin Date / Pay End Date | Net Pay | Paycheck Number |     |
| 12/23/2020        | Peralta Community College Dist | 12/01/2020<br>12/31/2020      |         | 346190          | 2   |
| 11/30/2020        | Peralta Community College Dist | 11/01/2020<br>11/30/2020      |         | 344314          | >   |
| 11/30/2020        | Peralta Community College Dist | 11/01/2020<br>11/30/2020      |         | 344313          | >   |
| 10/30/2020        | Peralta Community College Dist | 10/01/2020<br>10/31/2020      |         | 341990          | >   |
| 09/30/2020        | Peralta Community College Dist | 09/01/2020<br>09/30/2020      |         | 339930          | >   |

## 4.4 PDF copy of your paycheck will appear as shown below.

| Peralta Community College Dist<br>333 East 8th Street<br>Oukland, CA 94606                                                                               |                                                         | Pay Group:<br>Pay Begin Di<br>Pay End Date | RCL-Regul:<br>12/01/2020<br>12/31/2020                      | ar Classified  |            | Business Unit:<br>Advice #:<br>Advice Date:                                    | PCCD1<br>00000000346190<br>12/23/2020 |                   |
|----------------------------------------------------------------------------------------------------|---------------------------------------------------------|--------------------------------------------|-------------------------------------------------------------|----------------|------------|--------------------------------------------------------------------------------|---------------------------------------|-------------------|
|                                                                                                    | Employe<br>Departm<br>Location<br>Job Title<br>Pay Rate | ent:<br>:<br>:<br>:                        |                                                             |                |            | TAX DATA:<br>Marital Status:<br>Allowances:<br>Addl. Percent:<br>Addl. Amount: | Federal<br>Single<br>3                | CA Str<br>S/M-2 i |
|                                                                                                    | HO                                                      | DURS AND EAL                               | RNINGS                                                      |                |            |                                                                                | TAXES                                 |                   |
| Description<br>Regular<br>cash in lice of benefits<br>Doubletime<br>Floating Holiday<br>Overtime 1.5<br>Retroactive Pay<br>Retro Pay<br>Sick<br>Vacation | Rate                                                    | Hours                                      | Earnings                                                    | Hours YTD      | Earnings   | Description<br>Fed Withholdng<br>Fed MED/EE<br>Fed OASDI/EE<br>CA Withholdng   | Current                               | X                 |
| TOTAL:                                                                                                    |                                                         | 184.00                                     | 8,789.91                                                    | 2,231.50       | 116,822.76 | TOTAL:                                                                         | 1,794.98                              | 25,410            |
| BEFORE-TAX DE                                                                                                    | DUCTIONS                                                |                                            | AFTER-1                                                     | TAX DEDUCTIONS |            | 1                                                                              | MPLOYER PAID BENEFITS                 |                   |
| Description<br>Vision Service Plan<br>403 (b) Plan<br>Fexible Spending - Healthcare<br>PERS2                                                             | Carrent                                                 | XID Desc<br>Loca<br>LIO2<br>LTD            | ciption<br>1021 Chapter Fee<br>1 Dues<br>Gross Up Deduction | Current        | YTB        | Description                                                                    | Current                               | x                 |

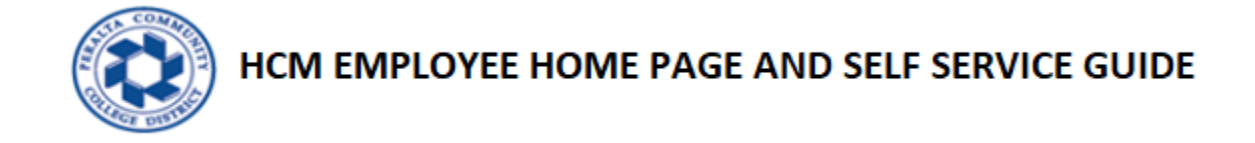

4.5 To view Self Service W-2 PDF, click W-2/W-2C Forms tile as shown below.

| Employee Self Service | Payroll                                                                                                    |                         |  | 4 | : | 0 |
|-----------------------|----------------------------------------------------------------------------------------------------|-------------------------|--|---|---|---|
|                       | Paychecks                                                                                                    | W-2/W-2c Forms          |  |   |   |   |
|                       | Pay Date     01/29/2021       Net Pay     \$4,612.78       Taxes     \$1,788.77       Deductions     \$2,388.36       Total Gross     \$8,789.91 | W 2                     |  |   |   |   |
|                       |                                                                                                    | 2019 W-2 Form available |  |   |   |   |

4.6 Click "View Form" link as shown below to view W-2 PDF.

| ( Payroll               |            | View W-2/W-2c Forms |                     | ŵ | Q | ۵ | : | Ø                           |
|-------------------------|------------|---------------------|---------------------|---|---|---|---|-----------------------------|
| /iew W-2/W-2c Form      | ns         |                     |                     |   |   |   |   |                             |
|                         |            | Tax Year 2019 🗸     |                     |   |   |   |   |                             |
| Peralta Community Colle | ege Dist   |                     |                     |   |   |   |   |                             |
|                         |            |                     |                     |   |   |   |   | $\uparrow \!\!\!\downarrow$ |
| Tax Form                | Issue Date | Year End Form       | Filing Instructions |   |   |   |   |                             |
| W-2                     | 01/28/2020 | View Form           | 0                   |   |   |   |   |                             |
|                         |            |                     |                     |   |   |   |   |                             |

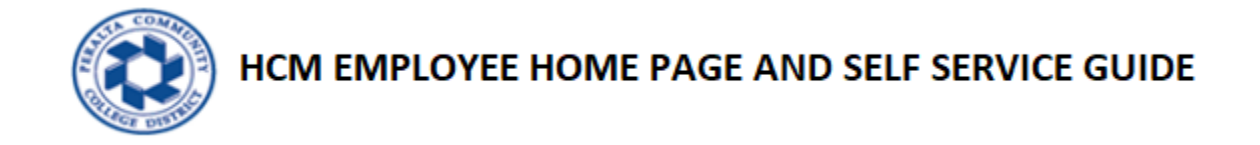

5.1 Click on "Personal Details" tile to view Personal details like Addresses and Contact details.

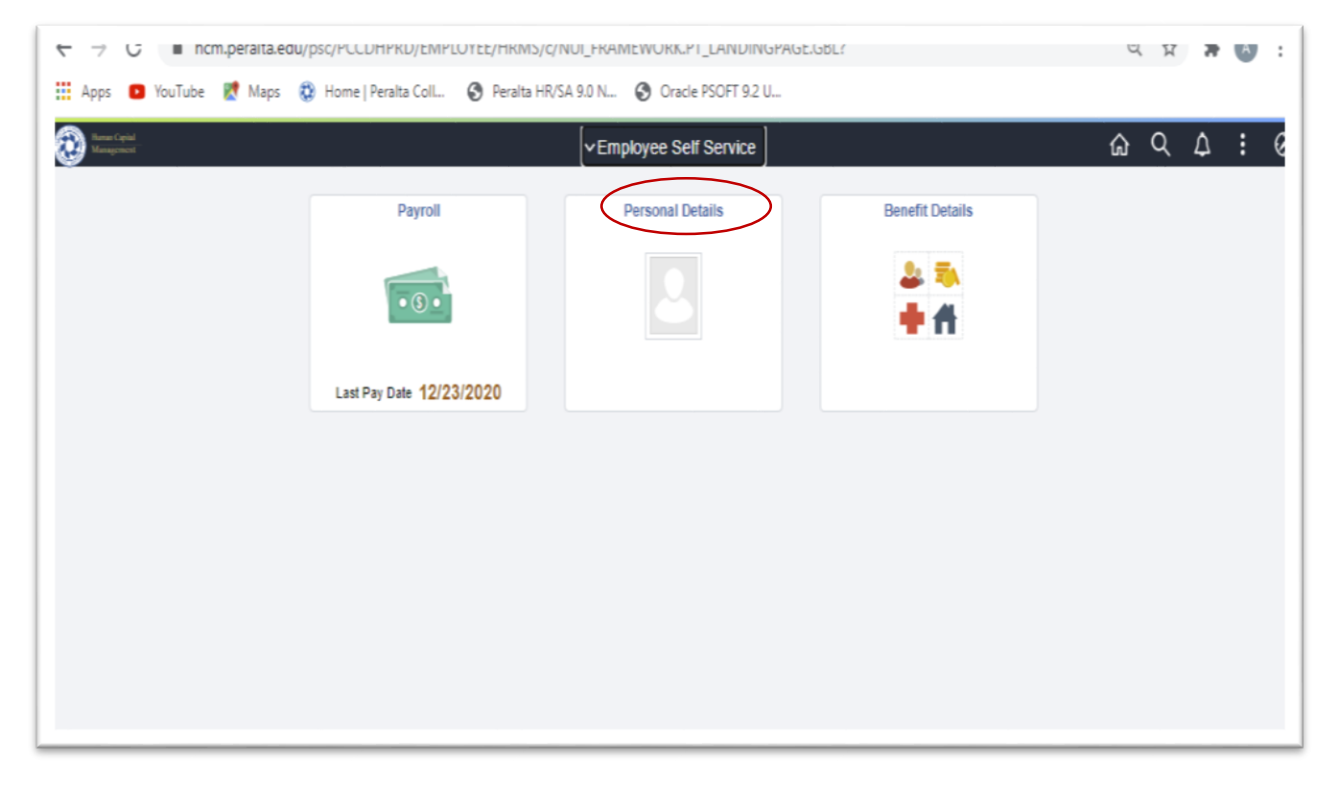

5.2 Click on "Personal Details" tile to view Personal details like Addresses and Contact details.

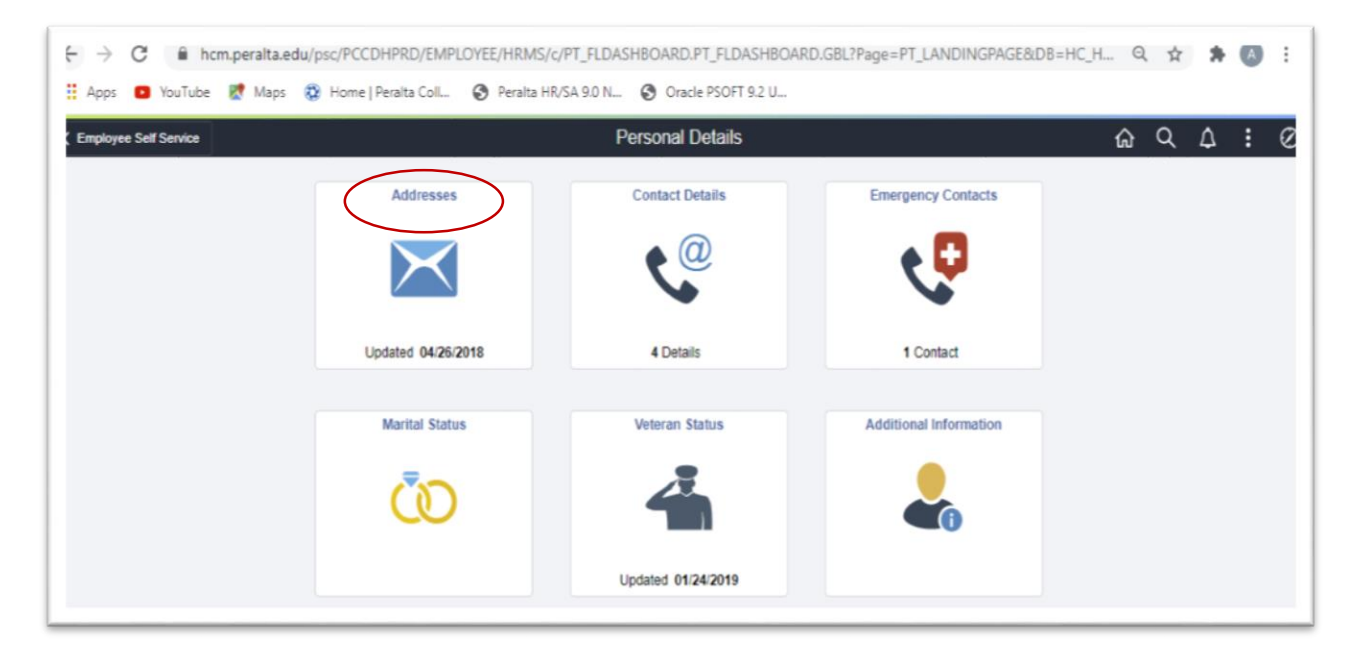

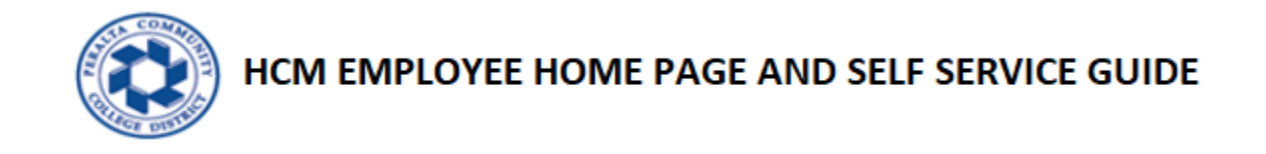

6.1 Click on "Benefit Details" tile to view Benefit details.

| T 7 G Intriperaita.edu/psc/rocumrku/emirtoitec/mkms/c/Not_rkameworkuri_tanubilvgrage.got/ |                                     |                               |                 |         |  |  |  |
|-------------------------------------------------------------------------------------------|-------------------------------------|-------------------------------|-----------------|---------|--|--|--|
| 🗰 Apps 💿 YouTube 閣 Maps 🐧                                                                 | 🕽 Home   Peralta Coll 🔇 Peralta HR/ | SA 9.0 N 🔇 Oracle PSOFT 9.2 U |                 |         |  |  |  |
| Rama Cepial<br>Management                                                                 |                                     | VEmployee Self Service        |                 | ଇରଦ : ୧ |  |  |  |
|                                                                                           | Payroll                             | Personal Details              | Benefit Details |         |  |  |  |
|                                                                                           |                                     |                               |                 |         |  |  |  |
|                                                                                           | • (5) •                             |                               |                 |         |  |  |  |
|                                                                                           |                                     |                               | • •             |         |  |  |  |
|                                                                                           | Last Pay Date 12/23/2020            |                               |                 |         |  |  |  |
|                                                                                           |                                     |                               |                 |         |  |  |  |
|                                                                                           |                                     |                               |                 |         |  |  |  |
|                                                                                           |                                     |                               |                 |         |  |  |  |
|                                                                                           |                                     |                               |                 |         |  |  |  |
|                                                                                           |                                     |                               |                 |         |  |  |  |
|                                                                                           |                                     |                               |                 |         |  |  |  |
|                                                                                           |                                     |                               |                 |         |  |  |  |

6.2 Click on "Benefit Details" tile to view Benefits Summary.

| CEMPIOYEE Self Service |                  | Benefit Details | ŵ | Q | \$<br>: | Ø |
|------------------------|------------------|-----------------|---|---|---------|---|
|                        | Benefits Summary |                 |   |   |         |   |